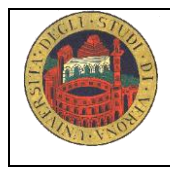

# Lab MED/45 Utilizzare banche dati on line per la ricerca bibliografica

Tutor referente: Federica Canzan <u>federica.canzan@univr.it</u>

| Obiettivi                       | <ul> <li>Al termine del laboratorio lo studente sarà in grado di:</li> <li>Effettuare una ricerca guidata nelle banche dati bibliografiche<br/>Pubmed partendo da un quesito clinico assistenziale</li> <li>Effettuare una ricerca bibliografica sul quesito clinico<br/>assistenziale.</li> </ul> |
|---------------------------------|----------------------------------------------------------------------------------------------------|
| Tempi e sede                    | Dal 24/02/2016 al 15/03/2016                                                                                                    |
|                                 | Durata: ore 2                                                                                                    |
|                                 | Sede: Aula informatica presso Istituti Biologici                                                                                                    |
|                                 | Vedere in dettaglio orario e composizione dei gruppi dei singoli<br>laboratori nel calendario allegato                                                                                                    |
| Bibliografia di<br>riferimento  | Dispensa Metodologia basata sulle evidenze La ricerca bibliografica in PubMed                                                                                                    |
| Prerequisiti per lo<br>studente | Portare le proprie <b>credenziali GIA</b> per poter accedere alla banca dati.                                                                                                    |
| Certificazione                  | Per ottenere la certificazione sono necessari:                                                                                                    |
|                                 | - frequenza e puntualità                                                                                                    |
|                                 | - partecipazione attiva ai fini dell'apprendimento                                                                                                    |
|                                 | Se lo studente dimostra di <b>non possedere i prerequisiti</b> per<br>l'esercitazione si certifica la <b>presenza effettiva (2 ore)</b> ma <b>non</b><br><b>le ore totali</b> previste per la certificazione ( <b>4 ore</b> ).                                                                     |

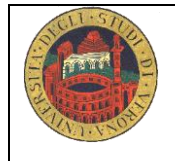

Università degli Studi di Verona – Scuola di Medicina e Chirurgia Corso di Laurea di Infermieristica A.A 2016/2017

### Da dove partire per effettuare una ricerca bibliografica?

Il passo iniziale per poter effettuare una ricerca bibliografica è quello di identificare un argomento sul quale interrogare le banche dati e quindi il quesito clinico . Scrivi nel riquadro sottostante l'argomento.

#### Problema clinico-assistenziale

Il problema iniziale:

## 1. Formula il quesito/quesiti di ricerca

P= I= C= O=

Quesito:

## 1. Traduci in inglese le parole chiave del PIO- PICO

## 2. Entra nelle banche dati :

Motore di ricerca : entra in Pubmed o data base disponibili (EMBASE, PsycINFO, CINHAL) partendo dal sito dell'Università

#### 3. Ricerca Pub Med:

#### Ricerca con linguaggio controllato: i Mesh Term

Verifica se le parole chiave sono indicizzate su Pub Med:

a destra nella sezione More Resources clicca su MeSH Database e verifica con attenzione se il termine indicizzato ha il significato voluto ed eventualmente "focalizzare" cliccando sui subheadings. Invia il termine sulla barra di ricerca cliccando su "Send to" e scegliere "Search box with AND o OR o NOT e cliccare su search PubMed. Esegui la stessa operazione per tutte le parole chiave.

#### **Ricerca con parole libere**

Combina le parole chiave e scegli l'operatore booleano (AND,OR, NOT) più adatto **Cosa fare se** :

- troppi risultati: rivedere i limiti, le parole chiave e gli operatori booleani oppure usare le funzioni restrict Search to Major Topic heading only; do not explore this term (ie do not include MeSH terms found below this term in the MeSH tree)
- *troppo pochi*: usare esplode (espansione del concetto)
- *nessuno*: riflettere ancora sulle parole chiave scelte, sui limiti, sugli operatori booleani e sull'argomento scelto ( anche il non risultato è un risultato)

## 5. Leggi i risultati (titles and abstract)

Per leggere i risultati cliccare su DISPLAY SETTING e scegliere abstract, numero di articoli che si vogliono visionare su ogni pagina e l'ordine cronologico Pub date.

Risultano N... articoli. In fondo ad ogni record si possono visionare i related articles e i termini MeSH . Leggere l'abstract e valutare se l'articolo risponde al quesito di ricerca. In caso positivo recuperare il full text dell'articolo.

## 6. Recuperare il full-text:

- Direttamente dalla banca dati ( full text)
- Data base biblioteca riviste on line
- Document Delivery biblioteca Meneghetti ( prestiti interbibliotecari)

#### Altre funzioni:

LIMITS: serve per limitare la ricerca attraverso la data, la lingua, il genere, l'età del paziente

#### HISTORY (al'interno dell'advanced search):

È la storia della ricerca e ne riporta tutte le fasi , si conserva sul computer su cui si sta lavorando per 8 ore: è importante salvare la stringa per poter ricostruire le ricerche complesse e lunghe, i passaggi effettuati, i limiti posti, le parole usate. Per salvare le ricerche effettuate è sufficiente registrarsi con nome utente e password in My NCBI, che permette di tenersi aggiornati sui contenuti della ricerca e ricevere via e-mail detti aggiornamenti.

**RELATED ARTICLES:** sono articoli "connessi" per argomento con l'articolo trovato e mettono in collegamento anche con i relativi link ( collegamenti)

**SUBHEADINGS:** (qualificatori) si possono usare per focalizzare la ricerca sin dall'inizio della stessa se l'ambito è ben definito o usarli successivamente se i risultati sono su troppi aspetti